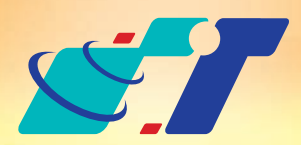

# 康訊科技 MapInfo News

www.systech.com.tw

February 1, 2012

NO.14

# Distance Calculator (距離計算)

### 客戶難題

蛛網圖幫我計算了所有據點與客戶間的距離,但我要知道離客戶最近 的據點,蛛網圖的資訊對我來說太多了!有沒有功能是直接我篩選最 近的三個據點呢?

# 解決方法

### Tools<sup>:</sup>距離計算(Distance Calculator)

可產製2圖層間數個距離最近或最遠的線圖層

概念說明

MapInfo除了提供好用的批次計算工具蛛網圖(Spider Graph)之外, 還有距離計算(Distance Calculate)。

# 操作方法

以下將利用台北市國小及台北市捷運站2個點圖層,批次計算各國小與捷 運站之間的距離。(圖層屬性資料含名稱、所在縣市名及所在鄉鎮區名)

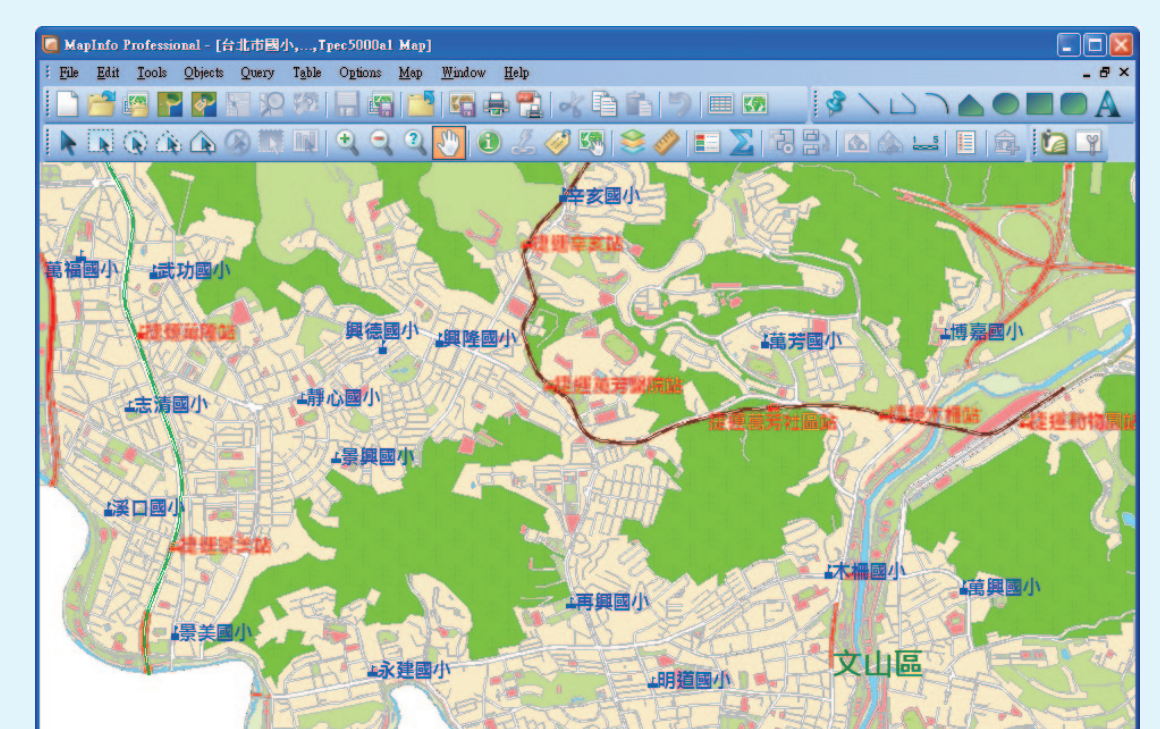

Step1: 於地圖視窗開啟要計算距離的國小及捷運站共2個圖層

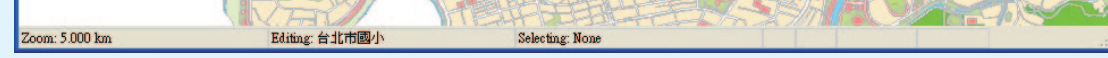

### Step2:開啟工具Tools→Distance Calculator→Run Distance Calculator,執行距離計算工具

| Too | ls Objects Query Table Optio             | 0                                                             |
|-----|------------------------------------------|---------------------------------------------------------------|
|     | Crystal Reports                          |                                                               |
| ia. | Run MapBasic Program Ctrl+U              |                                                               |
|     | Tool Manager                             |                                                               |
|     | Delete Duplicates                        |                                                               |
| _   | Distance Calculator                      | Run Distance Calculator                                       |
|     | Spider Graph •<br>Universal Translator • | <u>A</u> bout Distance Calculator<br>Exit Distance Calculator |

### 開啟距離計算工具後,視窗如下

| Select a map wir<br>台北市國小, | ndow to view.<br>,Tpec5000a1 Map 🛩 |                        |                   |                                         | ~1                                                                                                    | An                                                                              | Select a distance       | table to calculate<br>from.(Origin)                                             | the                          |
|----------------------------|------------------------------------|------------------------|-------------------|-----------------------------------------|----------------------------------------------------------------------------------------------------|---------------------------------------------------------------------------------|-------------------------|---------------------------------------------------------------------------------|------------------------------|
|                            |                                    | Sta Ann                | 1 1 2 2           | 和建建辛亥站                                  |                                                                                                    |                                                                                 | 台北市                     | 國小                                                                              |                              |
| Laye                       | er Control                         | 語國小範疇功國小               | 1. 興隆             | 11 - C                                  | 清國小川                                                                                                    | 專嘉國小                                                                            | Select an<br>the object | n identifying column<br>cts from the origin                                     | nn for<br>table.             |
|                            |                                    | 1.表清國小                 | 」靜心國小             | 人建建高芳糖院站。                               | 1. 1. 1.                                                                                                    |                                                                                 | Name                    |                                                                                 |                              |
| SI                         | ELECT                              | RECE                   | 是領國小              | 一般で無労                                   | the Barry                                                                                                    |                                                                                 |                         |                                                                                 |                              |
| MARQU                      | IEE SELECT                         |                        |                   |                                         | - 80 - S                                                                                                    |                                                                                 | Select a                | table to calculate                                                              | the                          |
| POLYG                      | ON SELECT                          | は建築                    | 5.13              | Stree .                                 |                                                                                                    | 7                                                                               | distance                | to.[Destination]                                                                |                              |
| BOUNDA                     | ARY SELECT                         | CERTIFICA              | Bet No .          | 上再興國小                                   |                                                                                                    | 萬興國小                                                                            | 台北市                     | 捷運站                                                                             |                              |
| UNSE                       | LECT ALL                           |                        | 1永建國小             | 加箱國小                                    | 文山區                                                                                                    |                                                                                 | Select a                | column to identify                                                              | 0                            |
| ZOOM IN                    | ZOOM OUT                           | 1                      |                   | A STATE OF STATE                        | TRACT                                                                                                    | the second second                                                               |                         |                                                                                 |                              |
|                            |                                    |                        | The second second | WARFILLE .                              | <b>技力</b>                                                                                                    |                                                                                 | Name                    |                                                                                 |                              |
| PAN                        | SNAP                               |                        |                   |                                         |                                                                                                    |                                                                                 | Name                    |                                                                                 |                              |
| PAN                        | SNAP                               |                        |                   |                                         |                                                                                                    |                                                                                 | Name                    |                                                                                 |                              |
| PAN<br>Origin Destination  | SNAP<br>Distance_Result Dist       | ace_Unit Criterial Cr  | ibrio2            | SET                                     | CRITERIA FOR                                                                                                    |                                                                                 | Name                    | • Find the cl                                                                   | acect point                  |
| PAN<br>Origin. Destination | SNAP<br>Distance_Result Dist       | ance_Unit Criterial Cr | ite zin 2         | SET<br>Vig                              | CRITERIA FOR<br>nore distances                                                                                       | DESTINATION<br>s of 0.                                                          | Name                    | • Find the cl                                                                   | osest point                  |
| PAN<br>Origin Destination  | SNAP<br>Distance_Result Dist       | acce_Unit Criterial Cr | itoria?           | SET<br>Øjg                              | CRITERIA FOR<br>nore distances<br>se the followin                                                                    | DESTINATION<br>s of 0.<br>g criteria.                                           | Name                    | <ul> <li>Find the cl</li> <li>Find the fa</li> </ul>                            | osest point<br>rthest point. |
| PAN<br>Origin Destination  | SNAP<br>Distance_Result Dist       | nce_Unit Criterial Cr  | ikerind 2         | SET<br>Vig                              | CRITERIA FOR<br>nore distances<br>se the followin                                                                    | DESTINATION<br>a of 0.<br>g criteria.                                           | Name                    | <ul> <li>Find the cl</li> <li>Find the fa</li> </ul>                            | osest point<br>rthest point. |
| PAN<br>Origin Destination  | SNAP<br>Distance_Result Dist       | ace_Unit Catherind Ca  | ib nid            | SET<br>Øjg                              | CRITERIA FOR<br>nore distances<br>se the followin<br>te                                                              | DESTINATION<br>s of 0.<br>g criteria.                                           | Name                    | <ul> <li>Find the cl</li> <li>Find the fa</li> </ul>                            | osest point<br>rthest point. |
| PAN<br>Origin Destination  | SNAP<br>Distance_Result Dist       | ace_Unit Caterial Cr   | <b>b</b> .m2      | SET<br>Vjg<br>Nan                       | CRITERIA FOR<br>nore distances<br>see the followin<br>ne                                                             | g criteria.                                                                     | Name                    | <ul> <li>Find the cl</li> <li>Find the fa</li> </ul>                            | osest point<br>rthest point. |
| PAN<br>Origin Destinction  | SNAP<br>a Distance_Result Dist     | ace, Unit Criterial Cr | ik id             | SET<br>Øg<br>Nan<br>Ente                | CRITERIA FOR<br>nore distances<br>se the followin<br>te<br>te<br>r the number o                                      | CESTINATION<br>of 0.<br>g criteria.                                             | Name                    | <ul> <li>Find the cl</li> <li>Find the fa</li> </ul>                            | osest point<br>rthest point. |
| PAN<br>Origin Destination  | SNAP<br>Distance_Result Dist       | nce. Unit Criterial Cr | iho nin2          | SET<br>Vig<br>Uv<br>Nan<br>Ente<br>Seie | CRITERIA FOR<br>more distances<br>see the followin<br>te<br>the number of<br>ct the number of<br>ct the units to for | s of 0.)<br>g criteria.<br>y =<br>N/A<br>f distances to fin<br>display distance | Name                    | <ul> <li>Find the cl</li> <li>Find the fa</li> <li>3</li> <li>metres</li> </ul> | osest point<br>rthest point. |

Step3:點選Create Lines後,系統會自動儲存並開啟國小與捷運站連線之線圖層,屬性資料欄位有Step2選擇紀錄的國小名稱、捷運站名稱及連線距離。

|              | Select a table to calculate the distance from.(Origin)       |                               |  |  |  |
|--------------|--------------------------------------------------------------|-------------------------------|--|--|--|
|              | 台北市國小                                                        | 起始圖層及欄位名稱                     |  |  |  |
| L萬芳國小 — 博嘉國小 | Select an identifying<br>the objects from the                | g column for<br>origin table. |  |  |  |
|              | Name                                                         | ~                             |  |  |  |
| 王萬芳社論的       |                                                              |                               |  |  |  |
| and the G    | Select a table to calculate the<br>distance to.(Destination) |                               |  |  |  |
| 本柵國小萬興國小     | 台北市捷運站                                                       | 終點圖層及欄位名稱                     |  |  |  |
| 國小文山區        | Select a column to identify the destination objects.         |                               |  |  |  |
|              | Name                                                         | ~                             |  |  |  |
|              | <u> </u>                                                     |                               |  |  |  |

Step4: 視窗右側下方依序設定要尋找最近或最遠點位以及要尋找的數量,另外可設定計算的距離單位為公里或公尺,完成後點選 Calculate Distance。

| ✓ Ignore distances o   | of 0.              | <ul> <li>Find the closest point</li> <li>Find the farthest point.</li> </ul> |
|------------------------|--------------------|------------------------------------------------------------------------------|
| Name                   | -                  | 尋找最近的點位                                                                      |
|                        | N/A 👻              |                                                                              |
| Name                   | Y = Y              | 輸入要尋找的點位數                                                                    |
| Enter the number of    | distances to find. | 3                                                                            |
| Select the units to di | splay distance.    | metres      → 距離單位設定                                                         |
| Clear Results          | Save Results       | Calculate Distance Exit                                                      |

Step5:點選計算距離後,視窗左側下方距離計算結果,展示內容包括 起點圖層欄位名稱、終點圖層欄位名稱、距離結果以及單位。

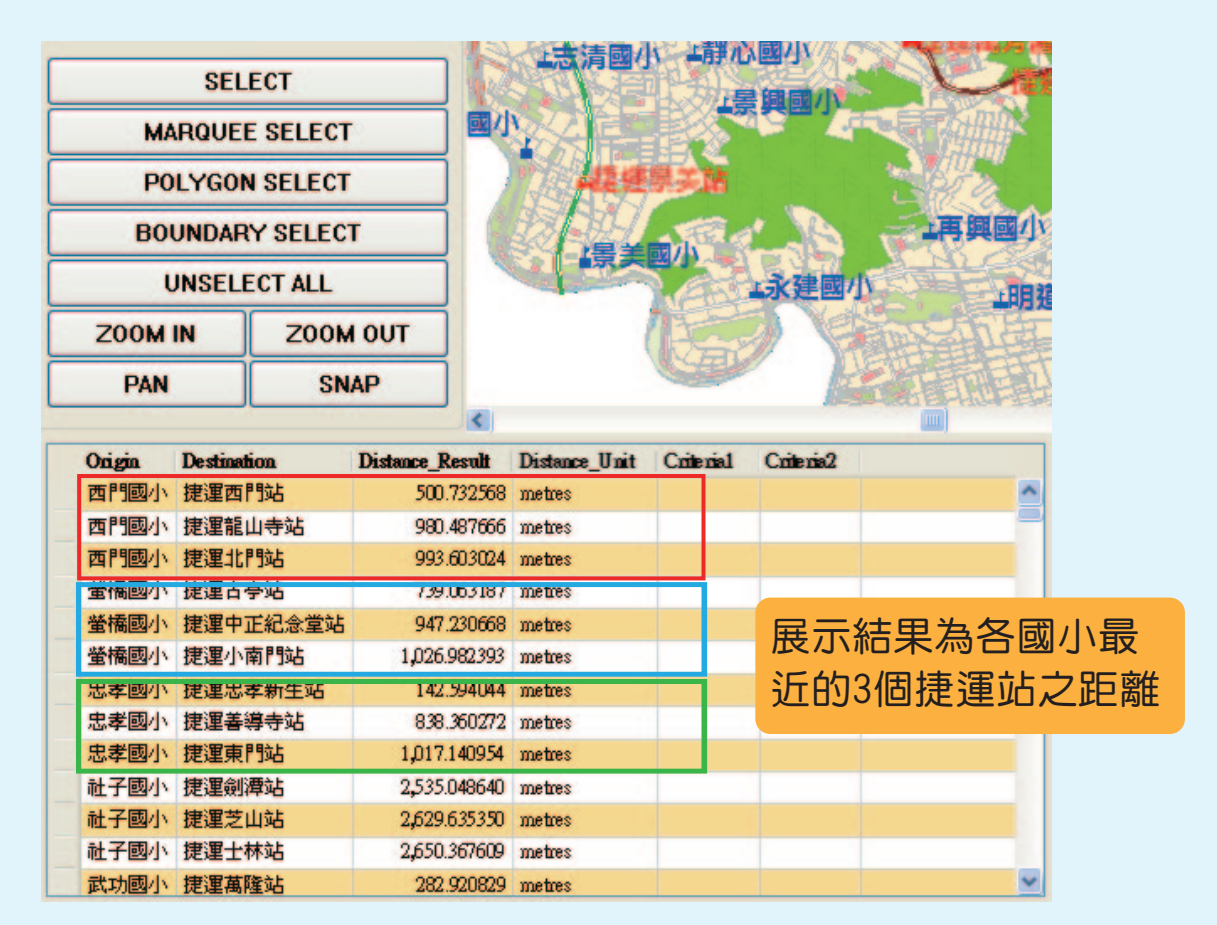

Step6:如要儲存此計算結果,可點選視窗右側下方Save Result,將會 儲存2圖層間距離之線圖層。

| ve Results          |                      |           | ? 🛛                           |
|---------------------|----------------------|-----------|-------------------------------|
| 儲存於①:               | 🚞 Distance Calculate | S 🕸 🛤 🖬 • | to calculate the Destination) |
|                     |                      |           | 站                             |
| Tables<br>Directory |                      |           | mn to identify                |
| Camote Tables       |                      |           | on objects.                   |
| Directory           |                      |           |                               |
|                     |                      |           |                               |

| <b>)</b><br>Workspaces |                          |                       |                  | <ul> <li>Find the closest p</li> <li>Find the farthest p</li> </ul> | oint<br>ooint. |
|------------------------|--------------------------|-----------------------|------------------|---------------------------------------------------------------------|----------------|
|                        | 檔名(11):                  | (*ia)                 |                  | <b>D</b>                                                            |                |
| MapInfo Plac           | 仔福類型( <u>1</u> ):<br>:es | Table (*.tab)         | <b>1</b> ,2,7,8  |                                                                     |                |
|                        |                          | Select the units to t | лэртау отэтансс. | res 💌                                                               |                |
|                        |                          | Clear Results         | Save Results     | Calculate Distance                                                  | Exit           |

結果:

開啟線圖層於地圖視窗且設定距離為標籤內容,各國小與最近**3**個捷運站的距離圖示如下:

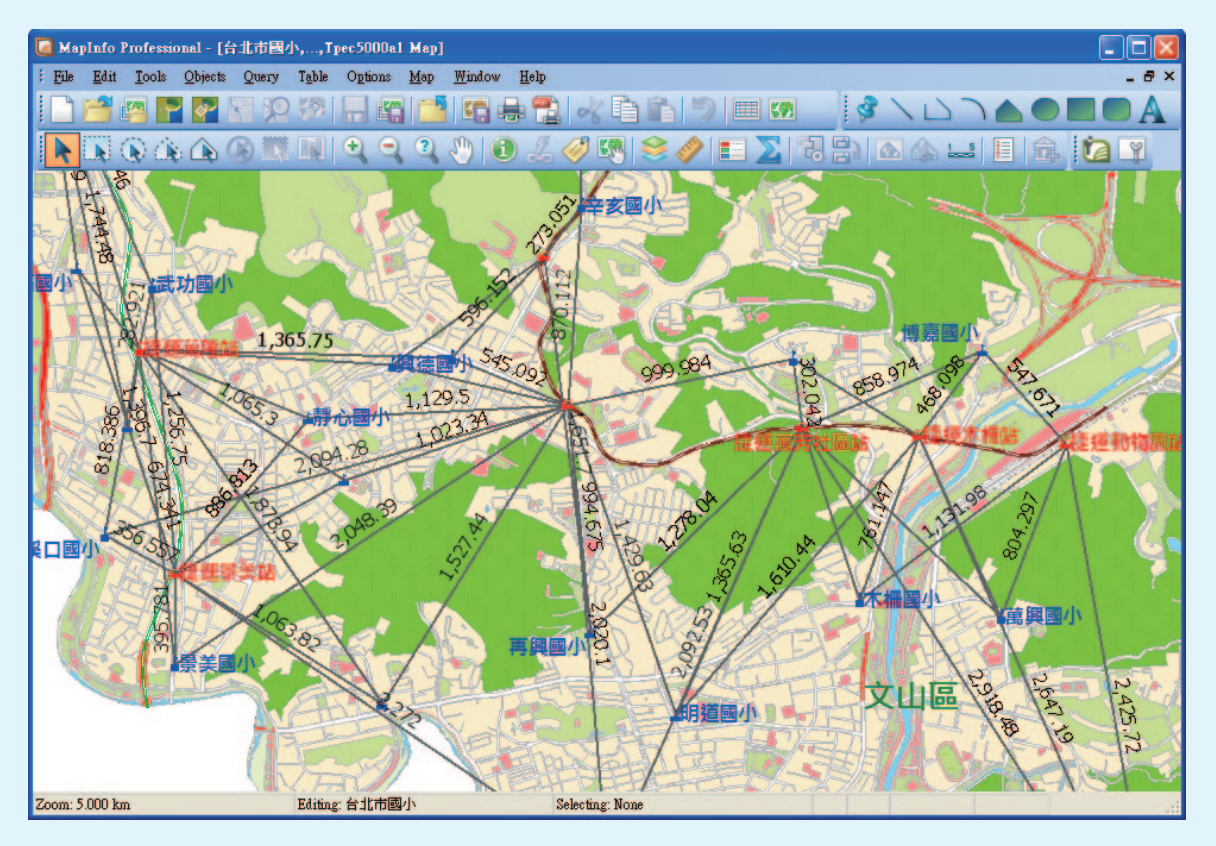

#### 說明:

 同樣的概念,公司利用此工具可清楚的掌握客戶與據點之間的關係, 可依照各據點的型態提供不同的服務給客戶,讓客戶到據點的回流率 或使用率增加,以利有效的提高業績。

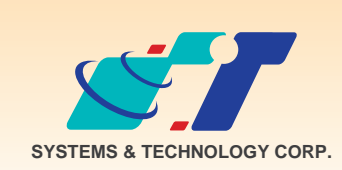

**康訊科技**成立於1987年,為MapInfo台灣總代理,專業於衛星定位追蹤系統、地理資訊 系統及衛星導航產品。精銳的研發及生產銷售團隊,藉由全球的行銷服務網絡,提供客 戶創新及全方位的追蹤定位解決方案。秉持生產高可靠產品與提供客製服務,康訊產品 已外銷至全球100多個國家。康訊科技,是您最佳的事業合作夥伴。如需最新產品資訊 ,歡迎瀏覽康訊網站www.systech.com.tw。

#### 康訊科技總部

新北市汐止區新台五路一段79號3樓之7 電話:+886 2 2698 1599 傳真:+886 2 2698 1211 電子郵件:avl@systech.com.tw

#### 康訊科技台中分公司

台中市大雅區科雅路48號4樓 電話:+886 4 2568 1059 傳真:+886 4 2568 1761

#### 亞設瑞瑪科技貿易(北京)有限公司

北京市西城區車公莊大街甲4號物華大廈A1508 電話:+86 10-68005605/07/08 傳真:+86 10-68005609 網址:www.kwgps.com.cn

Copyright © 2011. Systems & Technology Corp. All right reserved. The features and specifications are subject to change without prior notice.